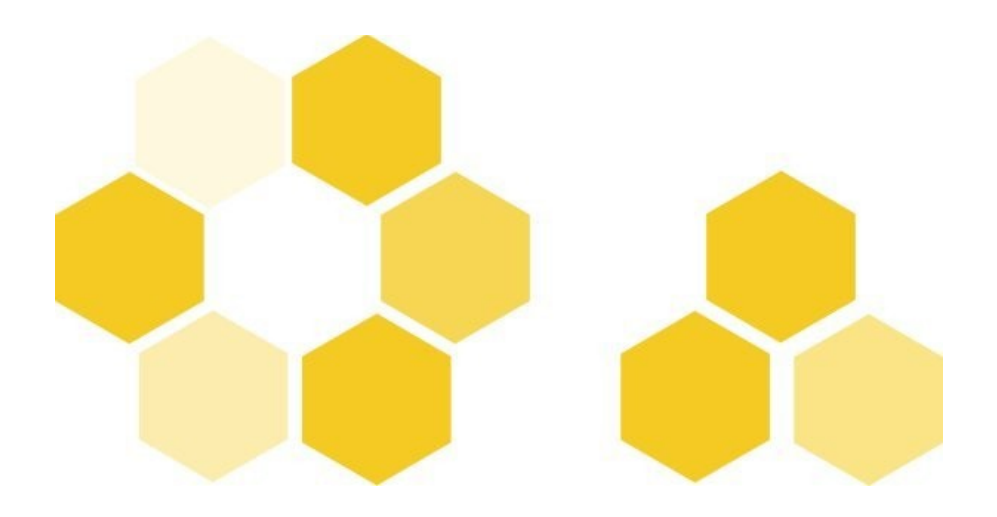

# Installer "comètes" dans Opale Advanced

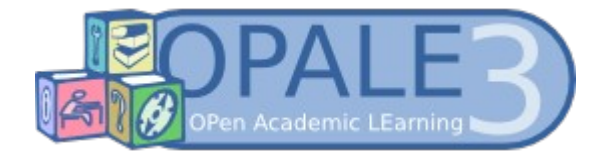

Basculer d'Opale Starter à Opale Advanced

| Version | d u | document | Version 3.0  |
|---------|-----|----------|--------------|
| Date    |     |          | Mai 2012     |
| Editeur |     |          | UTC - UI ICS |

### Rédacteurs

Catherine Heyvaerts - Céline Bur

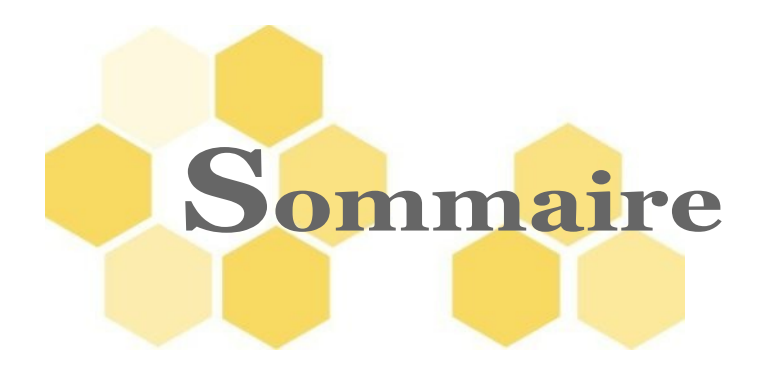

| réambule | 4 |
|----------|---|
|          |   |

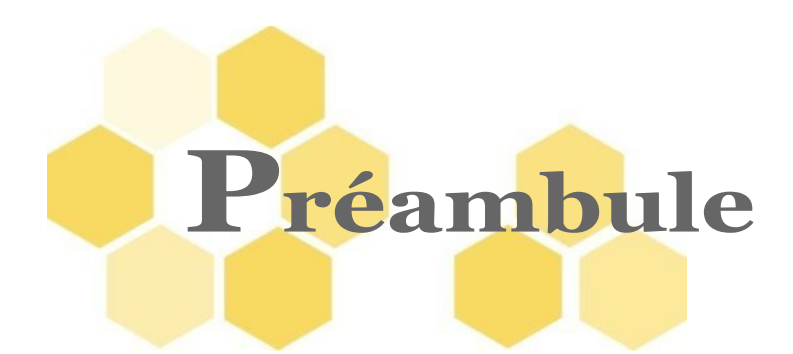

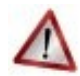

## Attention

Cette section intermédiaire est dédiée au passage d'Opale Starter à Opale Advanced **ou** à l'entrée directe dans Opale Advanced.

Selon votre SITUATION, vous devez impérativement suivre l'une et/ou l'autre des deux procédures décrites ci-dessous.

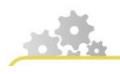

SITUATION 1 : Vous avez déjà suivi le module Opale Starter

# $\checkmark$

## Remarque

Cette procédure est valable quelle que soit la version de tutoriel Opale Starter effectuée (avec ou sans les options maths et exercices).

Si vous avez suivi le tutoriel Opale Découverte, reportez-vous à la situation 2.

Basculer de Starter vers Advanced pour continuer l'exercice

Visualisez la procédure de bascule.

#### Basculer de Starter à Advanced

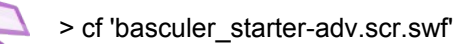

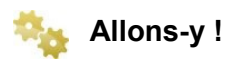

 Placez-vous sur votre espace cometes dans l'atelier Opale et basculer vers Advanced comme cela est montré dans la simulation : activez l'icône d'action a dans l'atelier, choisissez Propriétés..., allez dans l'onglet

Définition, cliquez sur le bouton radio Opale Avanced puis cliquez sur Enregistrer.

 Vous disposez à présent de toutes les fonctionnalités de la version avancée. C'est tout !

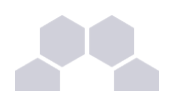

- Récupérer les matériaux du tutoriel (dossier opale\_advanced) depuis la plateforme Moodle.
- Dézipper le dossier opale\_advanced.zip
- Copier-coller le dossier ressources dans votre espace cometes : ce dossier écrase le dossier de ressources précédent ; une fenêtre vous demande si vous souhaitez supprimer le dossier antérieur ; acceptez de supprimer.
- Ouvrir l'espace ressources : les icônes d'images sont en erreur cela n'a pas d'importance (pensez à renseigner leur titre ultérieurement au cours de l'exercice).
- Lancer le tutoriel Advanced.

Le tutoriel Advanced consistera à compléter le travail déjà réalisé sur le module **cometes** en insérant les options et séquences propres de la version Advanced (ces passages sont signalés en bleu dans le fichier "advanced\_trame\_cours.odt").

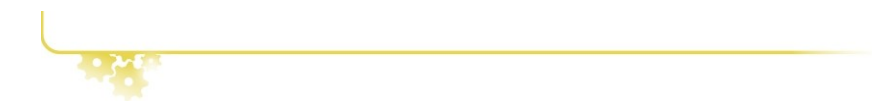

SITUATION 2: Vous commencez directement le tutoriel Advanced sans avoir réalisé le tutoriel Starter

### Remarque

Cette procédure est valable si vous avez suivi le module Découverte ou si vous n'avez pas réalisé le tutoriel Starter de façon complète (abandon à mi-course, champs renseignés avec d'autres contenus, images et tableaux manquants etc.).

Récupérer le zip comportant les fichiers sources du module comètes

Dézipper ce dossier cometes.zip sur votre bureau (disponible sur la plate-forme Moodle).

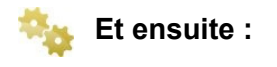

- Ouvrir un atelier Opale Advanced.
- Copier-coller le dossier dézippé contenant les sources du module cometes

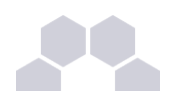

dans cet atelier.

- Récupérer les matériaux du tutoriel (dossier opale\_advanced) depuis la plateforme Moodle.
- Dézipper le dossier opale\_advanced.zip
- Copier-coller le dossier ressources dans votre espace cometes : ce dossier écrase le dossier de ressources précédent ; une fenêtre vous demande si vous souhaitez supprimer le dossier antérieur ; acceptez de supprimer.
- Ouvrir l'espace ressources : les icônes d'images sont en erreur cela n'a pas d'importance (pensez à renseigner leur titre ultérieurement au cours de l'exercice).
- Lancer le tutoriel Advanced.

Le tutoriel Advanced consistera à compléter le travail déjà réalisé sur le module **cometes** en insérant les options et séquences propres de la version Advanced (ces passages sont signalés en bleu dans le fichier "advanced\_trame\_cours.odt").

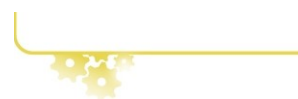